CMI Communications Ltd 1016-1017, 101F, block A, Hallrun Complex No. 6021 Shennan Road, Shenzhen, P.R.C 518048 Tel: 68-758-83468820 83456823 www.syvio.com.cn

\* SYVIO' is a Trademark Of CMI \* Trademarks and brand names are the properties of their respective owners.

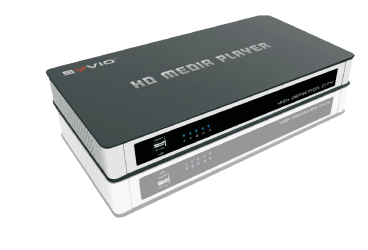

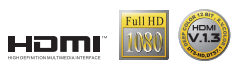

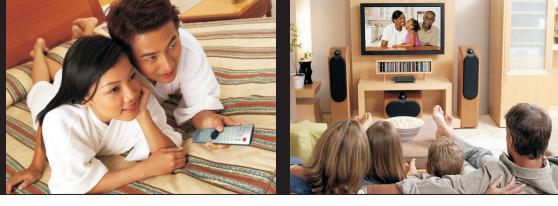

INSTRUCTION Model No.:SYVIO 200A

HD MEDIA PLAYER

**SYVIO**<sup>®</sup>

1

# **Table of contents**

| Preliminary remarks2         |
|------------------------------|
| Packing list2                |
| Precautions3                 |
| HDD installation guide4      |
| Back panel connection guide5 |
| Front panel overview6        |
| Remote control instruction7  |
| Operating &setting up9       |
| Technical specifications23   |
| Trouble shooting guide       |

2

### Preliminary remarks

Thank you for purchasing the SYVIO 200A.Please read this manual before operation SYVIO 200A.Store the manual in a safety, easily accessible place for future reference.

#### Packing list

Please check the contents of SYVIO 200A package and confirm that all the items listed

| below are included.           |
|-------------------------------|
| 1.Adapter(Output DC12V/3A)1pc |
| 2.Remote control1pc           |
| 3.SYVIO 200A1pc               |
| 4.Bracket 2pcs                |
| 5.User manual1pc              |
| 6.HDMI cable1pc               |
| 7.Battary(1.5v/AAA) 2pcs      |
| 8.Screw8pcs                   |

### Precautions

In this instruction manual, "Warning" and "Caution" are defined as follows.

INSTRUCTION

3

## Warning:Misuse may potentiallycause injury to the user orphysical damage to the objects involved Caution:Misue may potentiallycause death or serious injury to the user.

For your own safety, be sure to comply with these precautions.

Place station:

1.Do notplace wet station

- 2.Do notplace quivery station
- 3.Do notstack

Note:

- 1.Do not turn off directly for protecting HDD
- 2. Please unplug all the connector if SYVIO 200Adoes not work for a long time
- 3.Do notuse cauterant to clean SYVIO 200A

4

HDD installation guide The SYVIO 200A's salelist does not includeHDD,the user gets itand installs HDD forthe NMT functions. The SYVIO 200Asupports SATA HDD andtis installation guide asbelow. 1)Fix bracket for thehard disk 2)Undo the bottom screwof the player andpull the top coverboard of the player 3)Put the hard disk into the player and fix screw 4)Shut the top coverboard of the player and fix the bottomscrew Note:Please turn off theplayer and unplug allthe connector before installinghard disk. Installation of 3.5 HDD

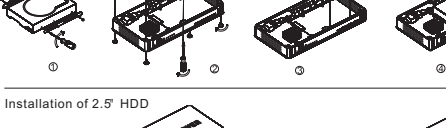

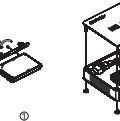

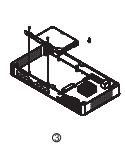

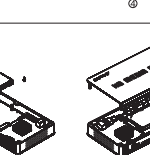

#### **Back panel connection guide**

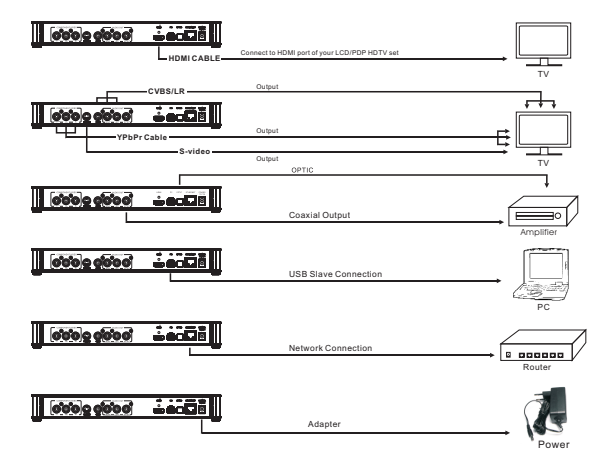

INSTRUCTION

6

#### Front pannel overview

HIGH DEFINITION CITY

1--Reset button: Press to resetyour unit 2--Host usb port: Connect USB storagedevice

3--IR receiver

4--Power LED: this led is light when the unit has been turned on

5--STB LED: this led is light when the unit is on the standby mode

6--ACT:thisled is lightwhen the unitis connected to LAN

7--USB slave LED: this led is light when the unit is connected to PC. 8--HDD LED:this led is light when the hard disk of the unit is working

# **Remote control instruction**

# NUMBER OF STREET 1.10 200 301 4gl 56 6mo 7 pgs 8 tav 9 wegs ---SYVIO

FIFLE MODE: displays file and folder MUTE: mutes the audio output customization

- SETUP: jumps to the setup menu screen LUSB DVDROM EJECT.eject an During video playblack, this key allows customization of the display output
- BT SUSPEND: this key is reserved for future use
- ្សារ) PAGE UP:movesup a pageon a list of media files.Increasesthe volume media playback

以 PAGE DOWN:movesdown a page on a list of media files.Decreanses the 0-9 Alphanumeric keypad:allows user volume during mediaplayback

a TV outputresolution.

INSTRUCTION

- attached extenal DVDROMdrive or a mediaplayback
- DELETE DELETE: to erase alphanumeric values during input
- CAPS/\_\_\_\_\_ Toswitch between capitalized, numeric and non-capitalized letters during alphanumeric value input
  - to input alphanumeric characters.

8

- Return:renturns to the prevmenu screen
- Source:press to themedia 2 source screen i INFO:press to displaythe
- current info offile
- ENTER:select the currently highlighted selection orplays the highlighted mediafiles Directional keypad:allows
- you to navigate and high lighted options HOME:press to return to the **A**
- media filters menuscreen ρ TIME SEEK: Allows youto
- time-seek the current media file ZOOM:press to zoom the
- screen when the photoand media file playback

- Menu:jumps to menu screen when playback
- the prev-file PLAY:Pressto play the
- selected media file NEXT:skipsforward to
- the next file TITLE:opens the text input box for URL input
- REV:rewinds the current Slow:Slows down the current media playback
- AUDIO:Press to switch the audio mode
- 🛑 REN key:jumps to the video filter
- BLUE KEY:Jumpsto the other media filter
- GREEN KEY:jumpsto the music filter
- photo media filter

- STOP:Stop the currentplayback and return to the menu screen He PREV:Skips backward to De FWD:press to control the playback
  - speed C Repeat:repeat the currentmedia file
  - Angle:Switch the cameraor viewing angle during playback
  - II Pause: pause the current the media playback
  - playback
  - A SUBTITLE:turn on the subtitles and toggles when playback

- Yellowkey:jumps to the

**Operating &setting up** 

### \*How to install NMT's software to the SYVIO 200A?

Make sure the HDD has been installed to the SYVIO 200A and then turn on the SYVIO 200A , the logo of nmt installation guide is displayed. If you do not want to use the function of NMT, please cancelit. There are two methods of the NMT installation, as bellow: The first method:Install NMT from the U disk, you may download the installation file from

INSTRUCTION

(http://www.syvio.com.cn/syvio/nmt/updnmt.htm) and copy to the U disk. Following figure  $1 \rightarrow 2 \rightarrow 3 \rightarrow 4 \rightarrow 5$  shows the steps:

| SYVID.             |                              |                           |  |  |
|--------------------|------------------------------|---------------------------|--|--|
|                    |                              |                           |  |  |
| Home •             | Firmware version             | :50-17-080813-CMI-402-000 |  |  |
| Preferences •      | Kernel version               | :14-CMI                   |  |  |
| Audio/video •      | NMT version                  | :50-17-080813-CMI-402     |  |  |
| Network •          | Cardea license :Notavailable |                           |  |  |
| Network share •    |                              | Chark Infernance extents  |  |  |
| NMT Applications • |                              | NUT netup wizzerd         |  |  |
| Maintenance •      |                              | Resettofactorysettings    |  |  |
|                    |                              |                           |  |  |
|                    |                              |                           |  |  |
|                    |                              |                           |  |  |
| //bettp            |                              |                           |  |  |
|                    |                              |                           |  |  |
|                    |                              |                           |  |  |

Figure1

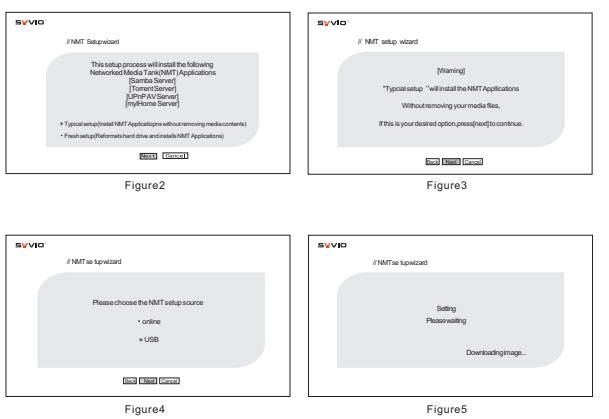

The second method:Install NMT online Following figure  $6 \rightarrow 7 \rightarrow 8 \rightarrow 9 \rightarrow 10$  shows the steps:

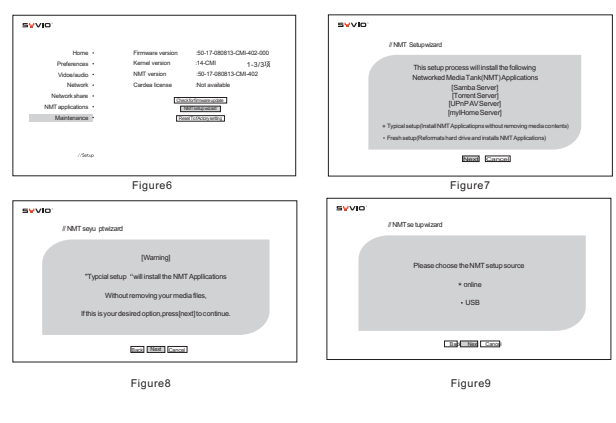

10

# <u></u>פיעוס

The SYVIO 200Aallows the user to update

firmware for supporting the future media containers, codecs and features. there are

two methods of update firmware.as bellow:

The first method:Update firmware from U

from(http://www.syvio.com.cn/syvio/firmw are/update.html) and copy to U disk.

disk,you may download

Figure11→12→13

shows the installation steps:

8 J 🗖 🕞

Figure11

//DARD-DISK

Media source 🗗 Web server 🗖 Setup 🗗

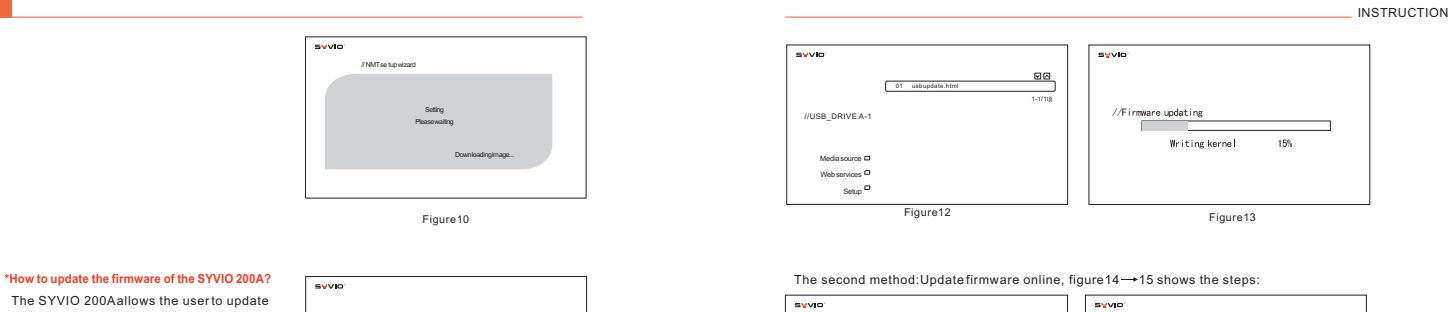

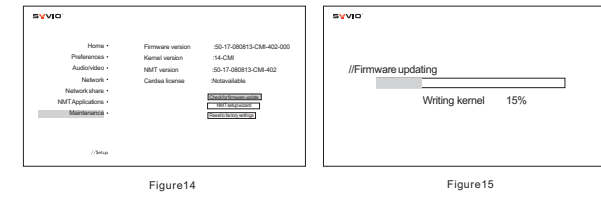

12

#### Quick TV mode settiing

For quick settings of the output video mode, please use the "TV Mode" key on the remote control, following with one of the numeric keys, as below:

TV Mode +0 =Auto TV mode

TV Mode + 1 = Component/Composite NTSC 480i

TV Mode +2 = Component/Composite PAL 576i

TV Mode +3 = reserved

TV Mode +4 = Component720p60

TV Mode +5 = Component 1080i60

TV Mode +6 = Component1080p60

TV Mode +7 = HDMI720p60

TV Mode +8 = HDMI1080i60

TV Mode +9 = HDMI1080p60

TV Mode + CAPS/NUM = Toggles between 50Hz and 60Hz

#### Media Source

This page is used to select which source you want to stream content from. If a hard drive is connected it will show as the first item on the list.

| SYVIO                            |    |                                               |
|----------------------------------|----|-----------------------------------------------|
|                                  |    |                                               |
|                                  | 01 | HARD_DISK                                     |
|                                  | 02 | MSHOME                                        |
|                                  | 63 | USB_DRME_A-1                                  |
|                                  | 04 | SMP0534-: UPnP AV Server                      |
|                                  | 05 | PETESTOP-MCE: John:                           |
| /HARD_DISK                       | 06 | SDP2: 1 : Windows Media Connect (Unauthorized |
|                                  | 07 | Jack                                          |
| Media Source  Web Services Setup | 08 | Raymond                                       |
|                                  | 09 | Thomas                                        |
|                                  | 10 | May                                           |
|                                  |    |                                               |
|                                  |    |                                               |
|                                  |    |                                               |

#### Web Services

This page gives you access to Internet based services like the internal radio, Media Service Portal(MSP),BitTorrent client status display and customizeable URL's for your most frequently visited sites .

|                | 01 | Internal radio       |
|----------------|----|----------------------|
|                | 02 | Media Service Portal |
|                | 03 | MSP Community        |
|                | 04 | Torrent              |
| AddEdt         | 05 | SayaTV               |
|                | 06 | Empty                |
|                | 07 | Empty                |
| # Web Services |    |                      |
| Media Source 🗖 |    |                      |
| Web Services   |    |                      |
| Setup 🗖        |    |                      |

#### Setup

etc.

This page allows you to configure various settings for your device:  $\mathbf{Home}$  - Takes you back to the Media Source page, or the last server you logged into. Preferences - General settings for the device like languages, subtitle languages, photo transition effects, locking the Setup pages,

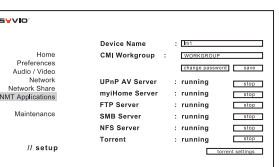

Audio / Video - Digital/Analogue Video output settings as well as aspectratio control and digital/analogue audio output settings.

Network - Displays current IP information and allows configuration of network and timezone settings.

Network Share - Configure your remote SMB and NFS shared folders here.

NMT Applications - Configure the NMT media servers run state, SMB workgroup, device nameand also the unified password which applies to both SMB and FTP access. Torrent settings allows the configuration of the BitTorrent client.

Maintenance - Displays the current device firmware version and options for firmware update and NMT morphing

#### How to set up network share?

You can choose to browse the available SMB shares on a Samba network. NFS shares will have to be entered manually.URL format for the network share paths:

SMB - smb://<ipaddress>/dir

NFS - nfs://<ipaddress>:/dir (note the extra colon after IP address)

- nfs-tcp://<ip address>:/dir (NFS using TCPprotocol instead of UDP)

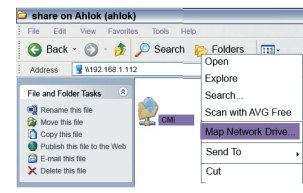

INSTRUCTION

#### How to setup NMT?

\* UPnPAV Server

A standard UPnP AV server for streaming media directly from the NMT's HDD. The server name will be displayed as '<hostname>: UPnP AV Server'. Usage Instructions:

- Under Setup->Media Server, you can see the current status of the media server. A running server will be detectable and accessible by all UPnPAV or DLNA compliant DMP

- You can also access this server from a PC by going to the following link from a web browser : http://<NMT IP Address>:8088/

#### \* FTP Server

Allows easy remote access and management of the NMT's HDD. The server is always running by default after installing the NMT applications.

Usage Instructions:

- The FTP server runs on the default port (21). So just point your FTP client to <NMTIP Address>

Username: ftpuser

Password: 1234 (default)

Note: FTP username is not configurable, but the password can be configured and is shared with the SMB server.

#### \* NAS (SMB server)

This server allows a remote PC to access the locally installed HDD on the NMT as a SMB

Usage Instructions:

share.

1. Click on Start->Run

2. Type"\\<NMT Hostname>" or"\\<NMT IPADDRESS>" into the text box

3. To allow for easier accesses to your NMT NAS in future, you can choose to map the SMB

share as a drive under your "My Computer" folder of your PC. To do this: a) Type"\\<NMT Hostname>" or"\\<NMT IP ADDRESS>" into the text box.Alternatively you

can go to "My Network Places", click on "Viewworkgroup computers", browse and select your

NMT device.

b) Right click on the shared folder and select "Map Network Drive"

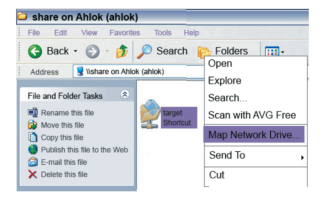

c)Select the drive you want your NMT shared folders to be represented.

19

INSTRUCTION

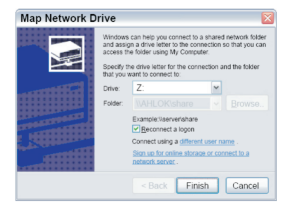

d) The mapped drive should appear in "My Computer".
 SMB defaults:
 Username: nmt
 Password: 1234

#### \* NAS (NFS server)

This server allows a remote PC to access the locally installed HDD on the NMT as a NFS share. Usage Instructions: The path to the NFS server on NMT is <NMT IP ADDRESS>:/share

#### \* Torrent

A BitTorrent client for direct download to the internal HDD.

Usage Instructions:

- Torrents can be managed by either clicking the Web Services->Torrentlinks from the NMT, or using a webbrowser on yourPC and going to the following URL :http://<NMTIP ADDRESS>:8883/torrent/bt.cgi or follow Torrentlinks from

http://<NMT IPADDRESS>:8088

- Alternatively, for Windows XP, you can goto Start->My Network Places->Network Tasks. Select the 'ShowIcons for networked UPnP devices' option. The NMT willshow up with it's hostname. Double clicking on the icon will

bring you to a page that will allow you to select the Torrent option.

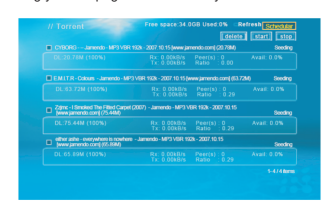

 Youcan upload torrentfiles and control the torrent download settings from this page.
 Torrent files are started automatically whenever the NMTbrowser encounters a .torrent file.

You can lso load .torrent file from USB storage devices.

- Youcan also configure some client settings from the Setup->Torrent page on the NMT.

21

INSTRUCTION

#### How to operate usb slave function?

This only applies to some models which ship with a "USB-PC" connector, which allows connection of the NMT to the PC and the HDD on the NMT will appearas a USB HDD to the PC.

1. Power up NMT unit, plug in the provided cable between the "USB-PC" connector to a USB slot on your PC.

2. When the unit is idle or in Browser mode, it will immediately switch the internal HDD to make it visible to the PC as a USB HDD.

3. During this period, the NMT can still function as a basic DMA, all NMT applications will be stopped at this point, however.

4. Note that as the HDD on the NMT is formatted as a EXT3 partition by default, you will need a special driver to support EXT3 on Windows PCs. Linux PCs will be able to support it without additional drivers. A suggested driver is EXT2FSD.

5. After completing your file operation on the USB HDD from your Windows PC, it is advised to "Safely Remove Hardware" by clicking on the USB icon in the Windows taskbar before unplugging the USB connection. Otherwise, a power cycle is required to get the internal HDD back into normal operation.

6. When not using the USB slave function, it is advised not to leave the cable plugged in.

#### **Technical specifications**

Operating system: Linux

Network agreement: TCP/UDP、DHCP、FTP/TFTP、SMB、NFS、HTML

Safe agreement:SSL2.0/3.0

File system:EXT3

Processor: Sigma Designs(SMP8635)

Memory:DDR400 (32MB\*4)

Flashrom:256Mb

Hard disk:SATA interface Support video format:

DIVX、XVID、VC-1、TP、TS、WMV、WMV9、MPG、DAT、M2TS、VOB、AVI、MOV、MP4、MKV Support audio format: MPEG AUDIO PLAYER1&2、WMA、OGG、AAC、AC-3、DTS、FLAC、WAV Support picture format: JPEG、GIF、Bitmap、PNG

Video output interface:S-video x 1 ; composite x1;Component x 1 ; HDMI(1.3a) x1 (up to 1080P)

Audio output interface:Stereo x 1 ;SPDIF Coaxial x 1 Optic x1

Data interface:USB2.0 Slave x 1 ; USB2.0 Host x 2 ;WIFI802.11N;Ethernet10/100M Power: DC+12V/3A

## Troubleshooting guide

| QUESTON                | Solution                                                         |
|------------------------|------------------------------------------------------------------|
| Power LED is not light | Check that power cable have been connected safely.               |
| No picture             | Check the video resolution to comply TV                          |
| No audio output        | Be sure that the audio device supports related audio code        |
| RC does notwork        | Be sure that the battery have been installed rightly             |
| Not connect internet   | Be sure that the IP is available, the level of singal is enough. |

For further assistance,please contact SYVIO distributorin your country, or below support contact from CMI: Tel:+86755-83458820 E-mail: support@syvio.com.cn